## CARA MENJALANKAN PROGAM

1. Instal aplikasi berektensi .apk kedalam smartphone bersistem operasi android.

2. Setelah itu cari ikon dan nama aplikasi Lowongan.

3. Double klik ikon lowongan tadi. Maka akan muncul tampilan aplikasi lowongan yang menampilkan menu loker, akun, help dan about.

4. Jika ingin melihat daftar lowongan yang tersedia maka klik akun dan register untuk mendaftar.

5. Jika sudah memiliki akun silahkan klik login untuk masuk kedalam sistem aplikasi lowongan.

6. Silahkan pilih menu loker untuk melihat lowongan yang ada.

7. Klik pada tombol melamar untuk jika tertarik untuk melamar pekerjaan sesuai yang diinginkan.

8. Tunggu konfirmasi dari admin aplikasi untuk langkah selanjutnya.

9. Untuk meganti data diri dan password silahkan klik menu akun.

10. Untuk melihat riwayat perusahaan yang sudah dilamar pilih menu histori.

11.Klik logout untuk keluar.